## Инструкция по оплате услуг ООО «Газпром межрегионгаз Майкоп» в системе Сбербанк Онлайн

1. Зайдите на сайт www.sberbank.ru

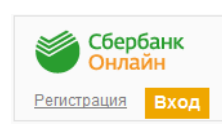

2. Перейдите по ссылке, нажав кнопку «Вход»

В случае если Вы используете Сбербанк Онлайн впервые, необходимо зарегистрироваться. Для успешной регистрации Вам потребуется банковская карта и телефон, на который подключена услуга Мобильный банк:

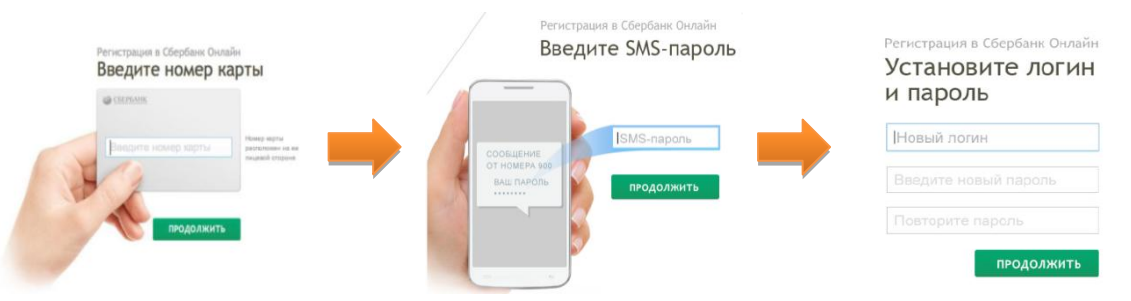

3. Для входа в систему Сбербанк Онлайн необходимо ввести **идентификатор или логин**, а также **постоянный пароль** клиента

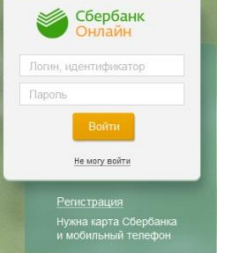

- 4. Далее необходимо подтвердить вход путем ввода одноразового пароля, полученного посредством смссообщения.
- 5. В главном меню выберите раздел «Переводы и платежи»

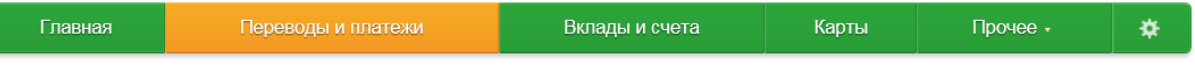

6. В разделе «ЖКХ и домашний телефон» перейдите по ссылке «Газ» и выберите «Газпром межрегионгаз Майкоп»

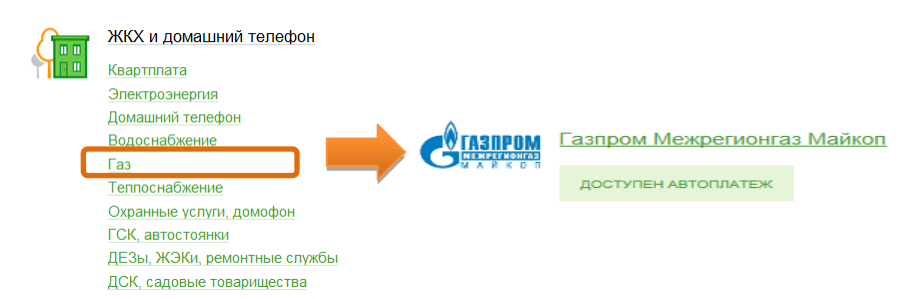

7. Выберите карту списания денежных средств. Укажите лицевой счет плательщика и нажмите на кнопку «Продолжить»

| Оплата: Газпром Межрегионгаз Майкоп | Оплата: | Газпром | Межрегионгаз | Майкоп |
|-------------------------------------|---------|---------|--------------|--------|
|-------------------------------------|---------|---------|--------------|--------|

| Заполните поля формы и нажмите на кнопку «Продолжить».<br>Поля, обязательные для заполнения, отмечены • . |                                  |                                                               |             |  |  |
|----------------------------------------------------------------------------------------------------|----------------------------------|---------------------------------------------------------------|-------------|--|--|
|                                                                                                    |                                  | Добавить                                                      | в избранное |  |  |
| oE                                                                                                    | ыбор услуги                      | заполнение реквизитов подтверждение статус                    | операцииО   |  |  |
|                                                                                                    | Получатель:<br>Выберите услугу*: | Газпром Межрепконгаз Mañkon<br>Газпром межрепконгаз г. Mañkon |             |  |  |
| 1                                                                                                    | Оплата с*:                       | [MasterCard Gold] : pyő.                                      |             |  |  |
|                                                                                                    | Лицевой счет*:                   | Взедите номер лицевого счета плательщика                      |             |  |  |
|                                                                                                    |                                  | Отменить                                                      |             |  |  |

8. Заполните поля формы. При необходимости укажите текущие показания счетчика, скорректируйте сумму платежа и нажмите на кнопку «Продолжить»

| Получатель                     |                                     |
|--------------------------------|-------------------------------------|
| Наименование:*                 | Газпром Межрегионгаз Майкоп         |
| Услуга:*                       | ГАЗПРОМ МЕЖРЕГИОНГАЗ Г. МАЙКОП      |
| Регион оплаты:*                | Республика Адыгея (Адыгея) г Майкоп |
| NHH:                           | 0105030468                          |
| Счет:                          | 40702810301000100340                |
| Банк получателя                |                                     |
| Наименование:                  | ЮГО-ЗАПАДНЫЙ БАНК ПАО СБЕРБАНК      |
| БИК:                           | 046015602                           |
| Корсчет:                       | 3010181060000000602                 |
| Списать со счета:*             | ['MasterCard Gold] pyő.             |
| Детали платежа                 |                                     |
| Лицевой счет:*                 | 161300221                           |
| Фамилия плательщика:           |                                     |
| Имя плательщика:               | -                                   |
| Отчество плательщика:          | ·                                   |
| Адрес плательщика:             | МАЙКОП,ПРИВОКЗАЛЬНАЯ,1              |
| Предыдущие пок-я<br>счетчика:  | 58480                               |
|                                |                                     |
| Текущие показания<br>счетчика: | 54481                               |
| Сумма без пени:                | 100.00 py5.                         |
| Пеня:                          | 0.00 pyō.                           |
| Судебные издержки:             | 0.00 руб.                           |
| Сумма платежа:*                | 100.00 pyő.                         |
|                                |                                     |
|                                | Отменить Продолжить                 |

9. Внимательно проверьте реквизиты платежа. После этого подтвердите операцию SMS- паролем

| Получатель                     |                                |
|--------------------------------|--------------------------------|
| Наименование:                  | Газпром Межрегионгаз Майкоп    |
| Услуга:                        | ГАЗПРОМ МЕЖРЕГИОНГАЗ Г. МАЙКОП |
| NHH:                           | 0105030468                     |
| Cuer:                          | 40702810301000100340           |
| Банк получателя                |                                |
| Наименование:                  | ЮГО-ЗАПАДНЫЙ БАНК ПАО СБЕРБАНК |
| БИК:                           | 046015602                      |
| Корсчет:                       | 3010181060000000602            |
| Счет списания:                 | [MasterCard Gold] pyő.         |
| Комиссия:                      | 0,00 pyő.                      |
| Детали платежа                 |                                |
| Лицевой счет:                  | 161300221                      |
| Фамилия плательщика:           |                                |
| Имя плательщика:               |                                |
| Отчество плательщика:          |                                |
| Адрес плательщика:             | майкоп,привокзальная,1         |
| Предыдущие пок-я<br>счетчика:  | 58480                          |
| Текущие показания<br>счетчика: | 58481                          |
| Сумма без пени:                | 100.00 pyő.                    |
| Пеня:                          | 0.00 pyő.                      |
| Судебные издержки:             | 0.00 pyő.                      |
| Сумма платежа:                 | 100.00 руб.                    |
| Статус платежа :               | Черновик                       |
| ← Редактировать                | Отменить Подтвердить по SMS    |

10. Введите смс-пароль для подтверждения заявки. Нажмите «Подтвердить». Далее Вы можете посмотреть статус заявки. Также отследить ход выполнения операции можно в «Истории операций»

| Введите SMS-пароль | 99724           |             | Исполнено |
|--------------------|-----------------|-------------|-----------|
|                    | <u>Отменить</u> | Подтвердить | исполнено |